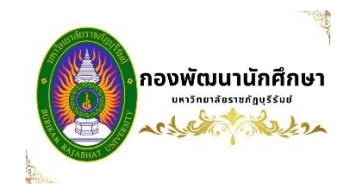

## คู่มือการใช้ระบบบริหารจัดการกิจกรรมและชมรมนักศึกษา

มหาวิทยาลัยราชภัฏบุรีรัมย์

1. เปิดเว็บเบราเซอร์ (web browser)

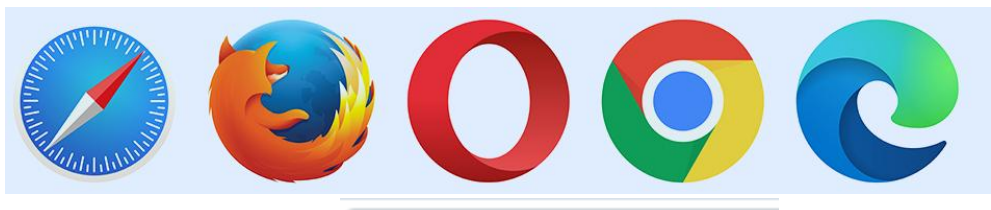

http://act.bru.ac.th

- 2. พิมพ์ Url: <u>http://act.bru.ac.th</u>
- 3. หน้าหลักของระบบ

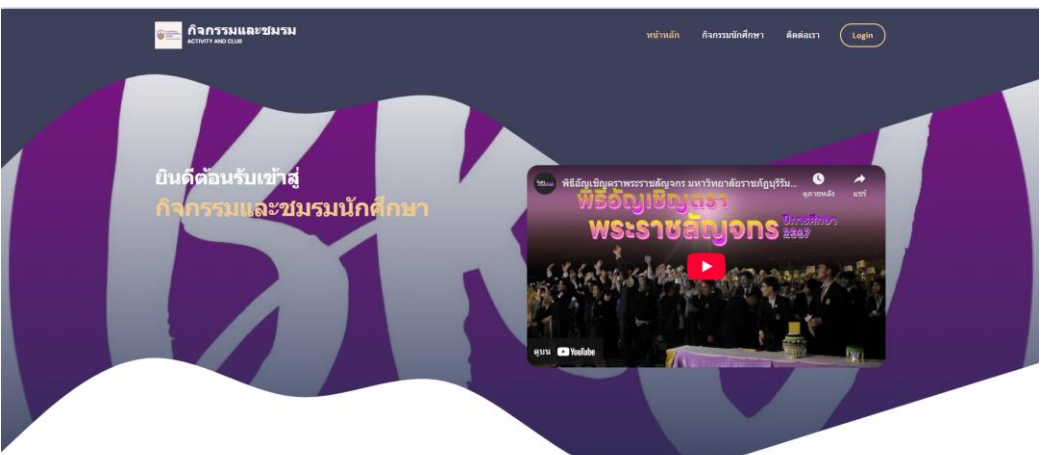

4. หน้าหลักจะแสดงกิจกรรมที่เปิดรับลงทะเบียนเข้าร่วม

|                                            | พยังหลัก กิจกรรมสักด้าน จึงต่อมา (Legin)                                                                                                    |
|--------------------------------------------|----------------------------------------------------------------------------------------------------|
| ດີຈກรรมที่เปิดให้ลงทะเบียน<br>7<br>ການຂອງອ | ปฐมนิเทศนักศึกษาภาคปกติ ประจำปีการศึกษา 2568<br>(นักศึกษาใหม่ทุกคณะ)<br>ดังกรรณฑ์ก<br>สถานด์: หองประชุมวิชาวลัดชางสต์ มหาวิทยาลัยรามอัญเรียง<br>เฉา: 07.30 - 70.00 น.<br>จันการร้านน: 6<br>จำการทีน: 30.00 |
| 31<br>report mail 2568                     | พิธีอัญเชิญตราพระราชลัญจกร ครั้งที่ 13<br>ลิลกรมหลัก<br>สถานที่: สบานก็ทำหลางมหาวิทยาลัยรายลัยบริโมย์<br>เอลา: ISOO - 2000 น<br>จากหารทีนย: 8<br>จากหรักย: 8                                               |

- 5. เข้าระบบเพื่อลงทะเบียนเข้าร่วมกิจกรรม สามรถเข้าระบบได้ 2 วิธี
  - ใช้ชื่อผู้ใช้และรหัสผ่านที่มหาวิทยาลัย ซึ่งเป็นตัวเดียวกันที่ใช้ในการยืนยันตัวตนเพื่อเข้าใช้
     อินเทอร์เน็ตมหาวิทยาลัยและเข้าระบบบริการการศึกษาออนไลน์

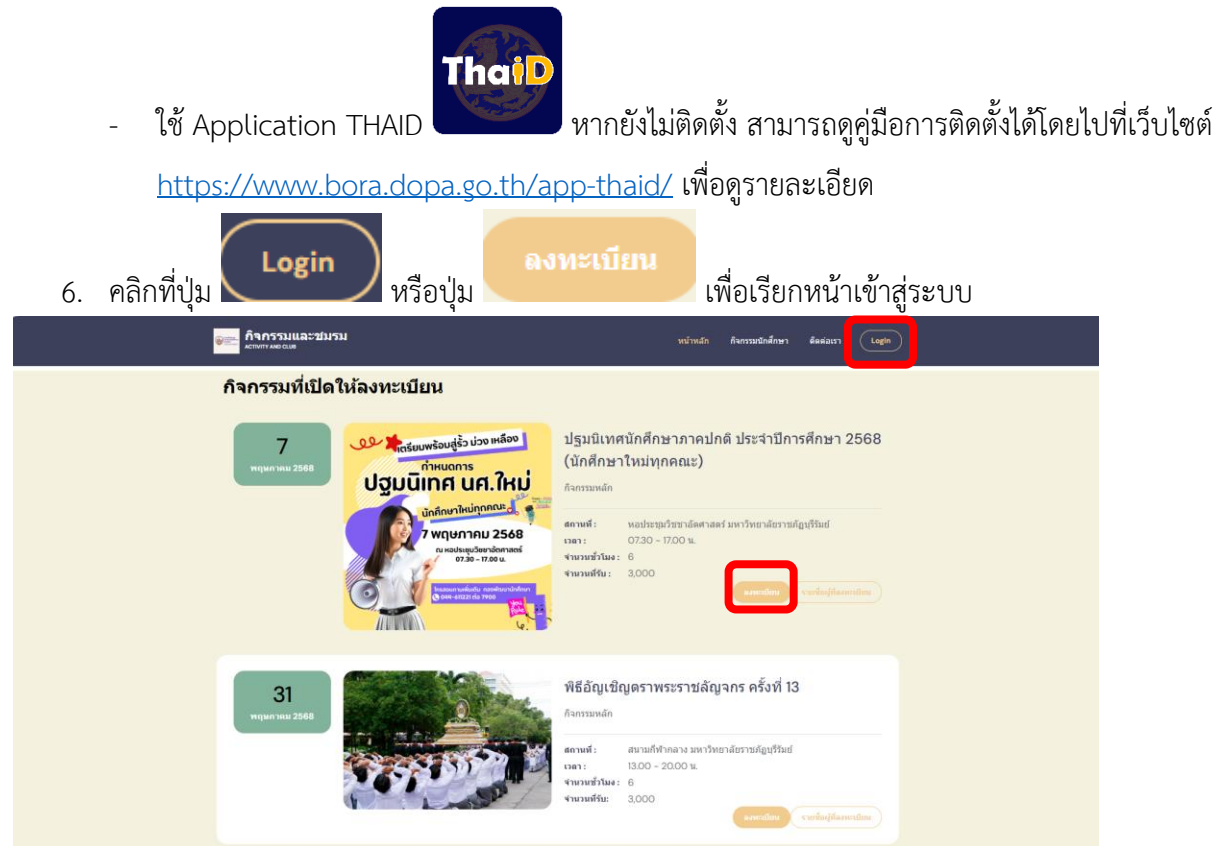

7. หน้าเข้าสู่ระบบ สามารถเลือกเข้าสู่ระบบด้วยวิธีใดวิธีหนึ่ง

| Login    |       | × |
|----------|-------|---|
| Username |       |   |
| 6704270  | 90999 |   |
| Password |       |   |
|          |       |   |
| Admin    |       |   |
|          | Login |   |
|          |       |   |

หากใช้ชื่อผู้ใช้และรหัสผ่านมหาวิทยาลัย กรอก Username และ Password แล้วกดที่ปุ่ม

Login

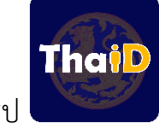

หากเข้าด้วยการใช้ Application THAID คลิกที่รูป

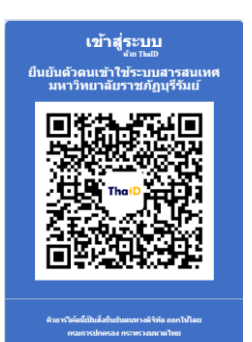

รอจน QR Code ขึ้น แล้วสแกน

สาเ

หากใช้โทรศัพท์ จะเรียก Application ที่ติดตั้งในเครื่อง

ขึ้นมาให้เลย หากไม่เรียกให้ Refresh หน้าจอ 1 ครั้ง ใส่รหัสผ่านและกดยินยอมแล้วใส่รหัสผ่านอีกรอบ

8. เมื่อตรวจสอบผ่าน จะเข้าสู่หน้าหลักสำหรับนักศึกษา

| =        |                                                                                                    |                              |                                                                          |                                                          |                                  | 1                                   | 上 นายรักเกียรติ เสาร์วง                              | งศ์       |
|----------|----------------------------------------------------------------------------------------------------|------------------------------|--------------------------------------------------------------------------|----------------------------------------------------------|----------------------------------|-------------------------------------|------------------------------------------------------|-----------|
|          | <ul> <li>หน้าหลัก</li> <li>กิจกรรมที่เมื่อรับ</li> <li>กิจกรรมที่ลงทะเบียน</li> <li>ออกจากระบบ</li> </ul> | <u>еес</u><br>Колтание<br>50 | 6704270<br>นายรักเกียรติ<br>สาชาวิชา<br>รุ่น/หมู่เรียน<br>หมือนเเข้าร่วม | 090999<br>ыттэляя<br>145<br>67/1<br>Солозацийнэция<br>25 | คณะ<br>ระดับการศึก<br>การอนุมัติ | กษา<br><u>กรกรรมที่ไม่ผ่า</u><br>25 | วิทยาศาสตร์<br>ปริญญาตรี 4 ปี ภาคปกติ<br>สการอนุมัติ |           |
| 0        | ต้องการตราวสอ                                                                                             | นถืออรรมว่                   | านี้อิออรรม                                                              | ]<br>1999 ມ ຄື ໄດ ຮັບ ໃ ນັດ                              | ลิกที่เหน                        | ] กิจกรรมที่เร่                     | ปิดรับ                                               | 2411.363  |
| 9.       | ตองการตร เงิดอ<br>กิจกรรมที่กำลังเ                                                                        | เบกงกวรมร<br>ปิดรับลงทะ      | เมตงกรรม<br>เบียน                                                        | เทนเบตเวบเทฅ                                             | ពារារោង                          |                                     |                                                      | งะแถตง    |
| กับ      | รายการ/กิจกรรม/โครงการ                                                                                    | วัน/เดือน/ปี กิจกรรม         | จำนวนรับ ลงทะ                                                            | ะเบียนแล้ว สถานที่                                       | ป                                | lsะเภทกิจกรรม                       | หน่วยงาน                                             | ลงทะเบียน |
|          | ปฐมนิเทศนักศึกษา (                                                                                        | 07/05/2025                   | 3000 0                                                                   | หอประชุมวิชชาอั                                          | ตศาสตร์ กิ                       | จกรรมหลักมหาวิทยาลัย                | กองพัฒนานักศึกษา                                     | ลงทะเบียน |
|          | พิธิอัญเชิญตราพระราชลัญจกร 🔇                                                                              | 31/05/2025                   | 3000 0                                                                   | สนามกีฬากลาง ม                                           | เหาวิทยาลัยราชภัฏบุริรัมย์ กิ    | จกรรมหลักมหาวิทยาลัย                | กองพัฒนานักศึกษา                                     | ลงทะเบียน |
| 1(<br>1: | ). หากต้องการเข้า<br>1. หากลงทะเบียนส                                                                     | ร่วมกิจกรรม<br>หำเร็จ จะมีท  | ปหน ให้คลิ<br>เน้าต่างแจ้ง                                               | กที่ปุ่ม <b>จงทะเม</b> ื่<br>ให้ทราบ                     | <sup>ขน</sup> ด้านหลังกิ         | จกรรมที่ต้อง                        | งการ                                                 |           |
|          |                                                                                                    | ลงทะเบี                      | ยนสำเร็จ                                                                 |                                                          |                                  |                                     |                                                      |           |
|          | ขอบคุณที่ลงทะเบียน                                                                                        |                              |                                                                          |                                                          |                                  |                                     |                                                      |           |
|          |                                                                                                    |                              |                                                                          | ดกลง                                                     |                                  |                                     |                                                      |           |

\*\*\* มี 2 กรณีที่ไม่สามารถลงทะเบียนได้ 1. เคยลงทะเบียนกิจกรรมนี้แล้ว 2. จำนวนที่เปิดรับเต็มแล้ว

 และสามารถตรวจสอบรายการที่ลงทะเบียนได้จากเมนู
 กิจกรรมที่ลงทะเบียน จะแสดงรายการที่
 ได้ทำการลงทะเบียน พร้อมสถานะการเข้าร่วม และการยืนยันการเข้าร่วม

| กิจกรรม    | ที่ลงทะเบียนเข้าร่วม   |                             |                        |                     |                  |
|------------|------------------------|-----------------------------|------------------------|---------------------|------------------|
| ลำดับ      | รายการ/กิจกรรม/โครงการ | หน่วยงานที่รับผิดชอบ        | ประเภทกิจกรรม          | ยืนยันการเข้าร่วม   | สถานะการเข้าร่วม |
| 1          | ปฐมนิเทศนักศึกษา       | กองพัฒนานักศึกษา            | กิจกรรมหลักมหาวิทยาลัย | ยังไม่เปิดให้ยืนยัน | PENDING          |
| 13. การยื  | นยันการเข้าร่วม ==> เ  | ำำลังดำเนินการ              |                        |                     |                  |
| 14. หากตั้ | ข้องการออกจากระบบให    | ห้คลิกที่เมนู <sup>S+</sup> | ออกจากระบบ             |                     |                  |